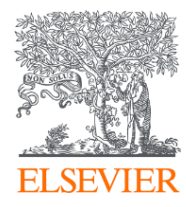

# 全國Reaxys學術授權

#### 連線異常排除

2021.12.1

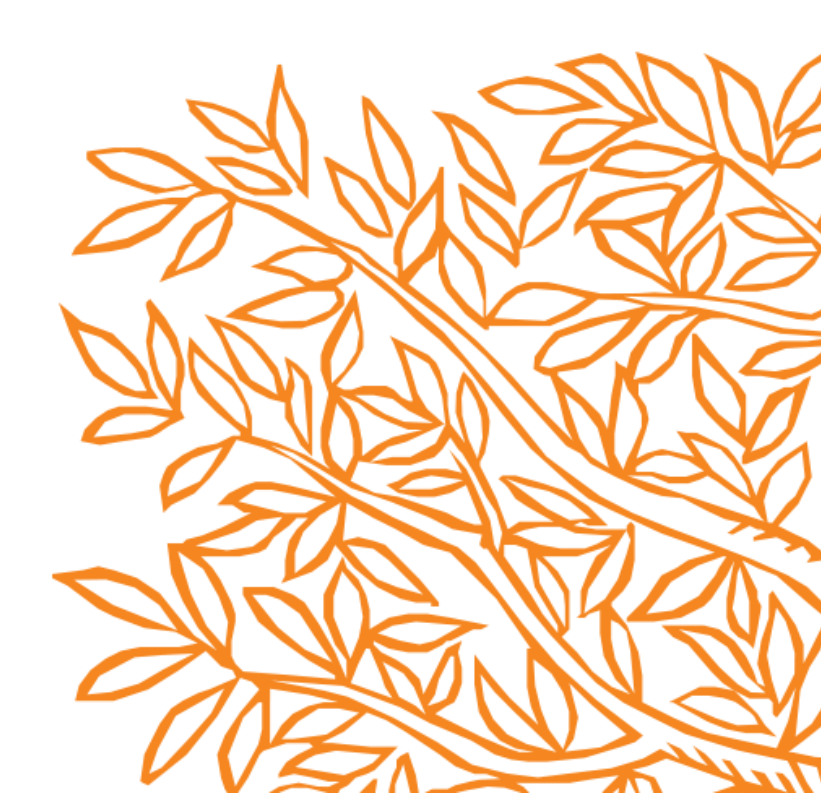

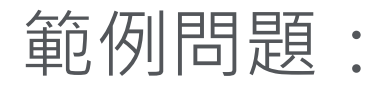

#### "我畫了一個結構,通常都有數十筆的搜尋結果,今天卻一直找不到?"

"我的連線出現異常,一直出現錯誤畫面"

#### Reaxys使用瀏覽器Cookie來增強使用體驗,大多數的連線錯誤或異常與Cookie相關

建議的解決方法:

- 1. 使用瀏覽器隱匿模式 (Ctrl+Shift+N),確認您的IP在在授權範圍內
- 2. 清除瀏覽器Cookie來排除異常

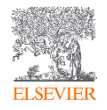

#### 打開瀏覽器,按下(Ctrl+Shift+N),於網址列輸入www.reaxys.com

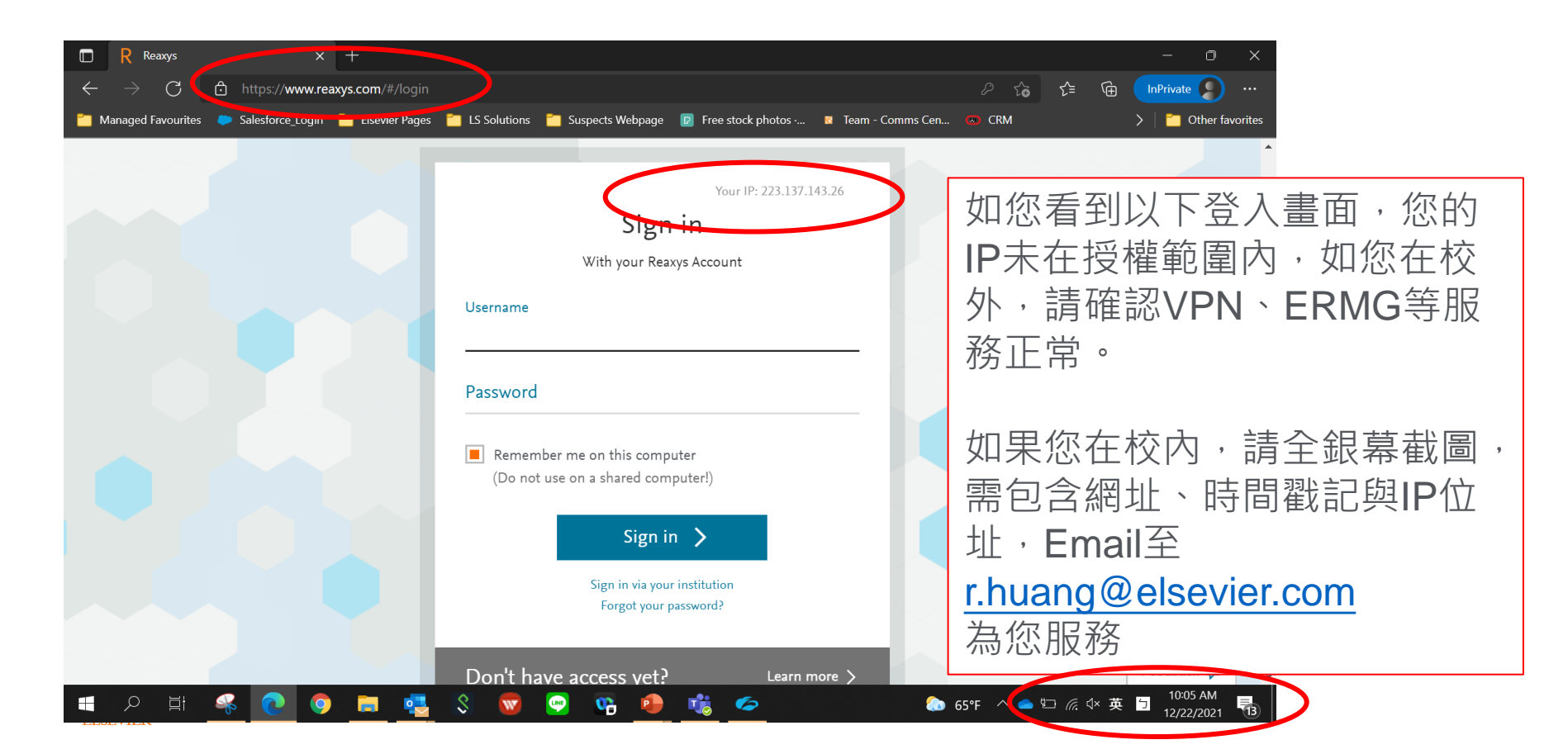

#### 打開瀏覽器,按下(Ctrl+Shift+N),於網址列輸入www.reaxys.com

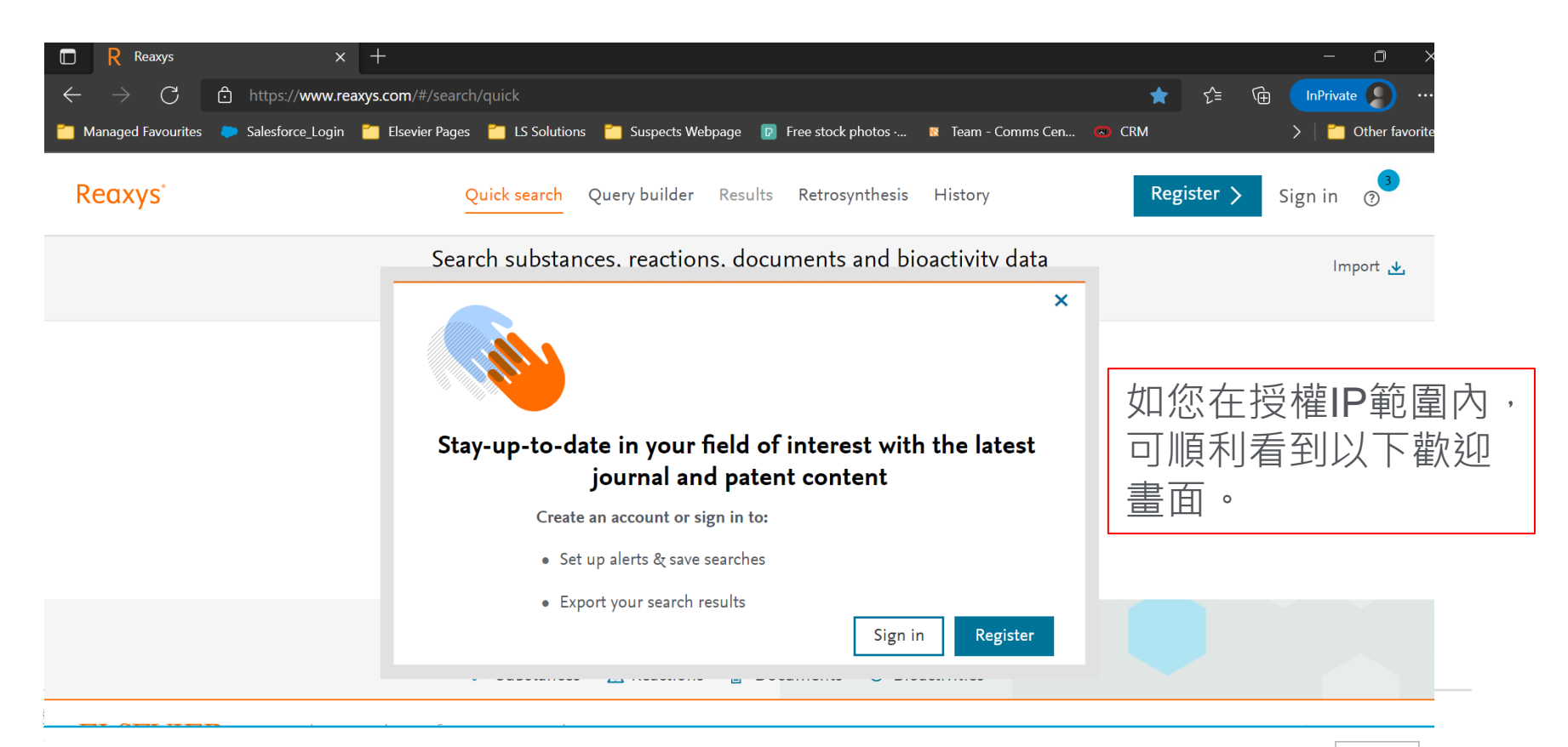

#### 修復搜尋異常,清除瀏覽器Cookie與快取步驟 (Microsoft Edge)

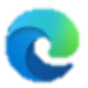

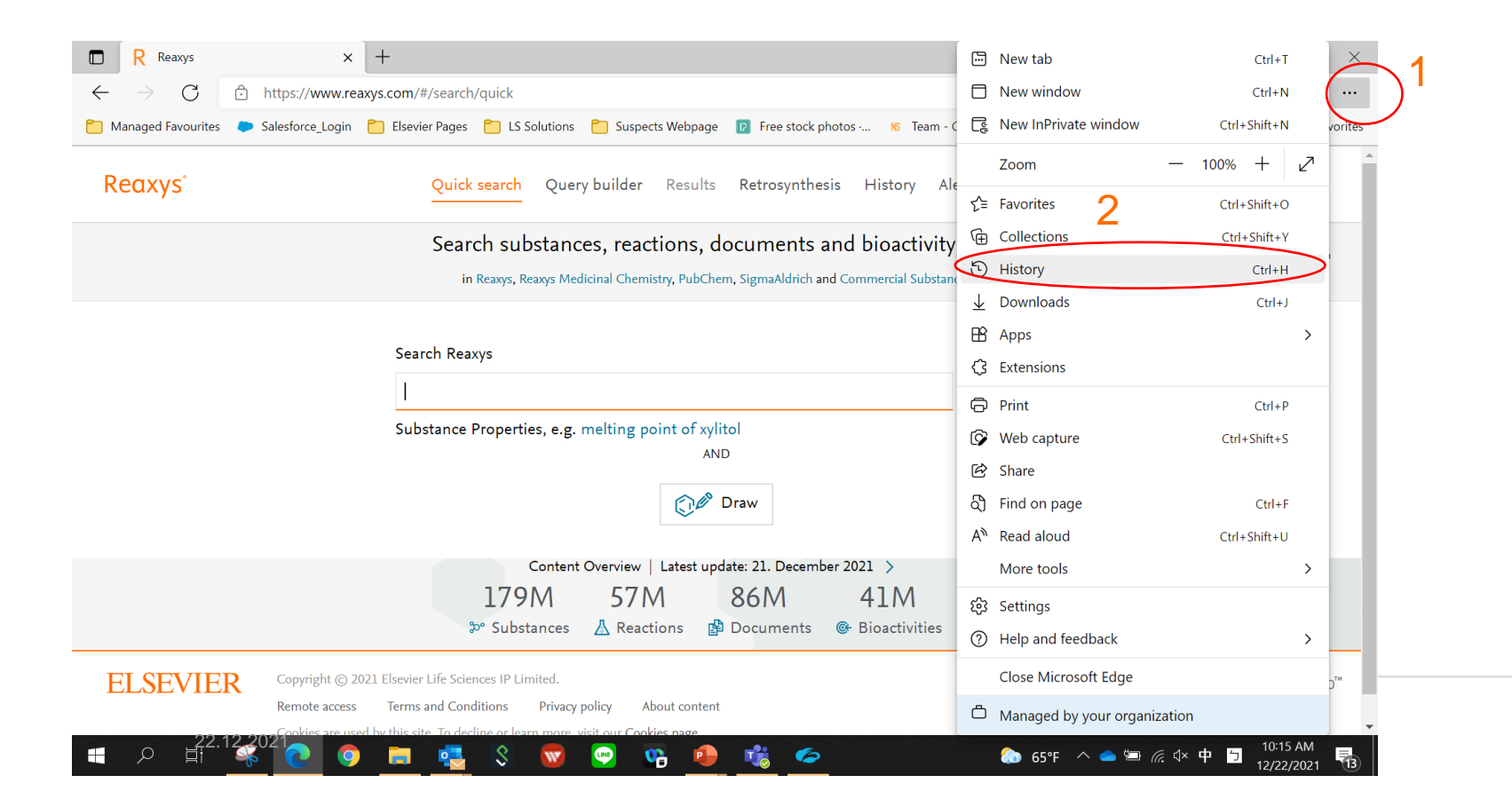

#### 修復搜尋異常,清除瀏覽器Cookie與快取步驟 (Microsoft Edge)

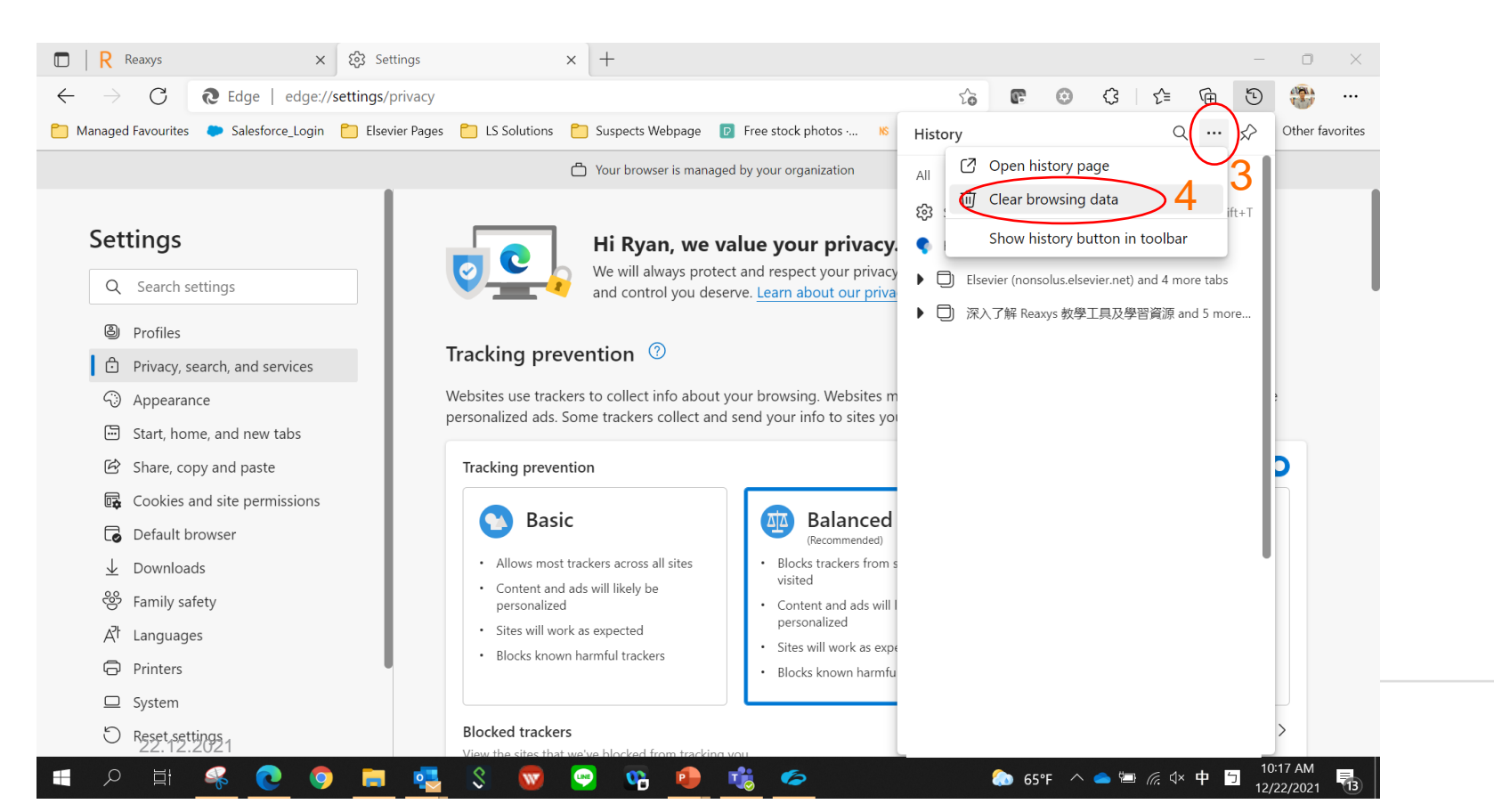

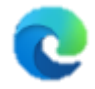

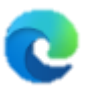

#### 修復搜尋異常,清除瀏覽器Cookie與快取步驟 (Microsoft Edge)

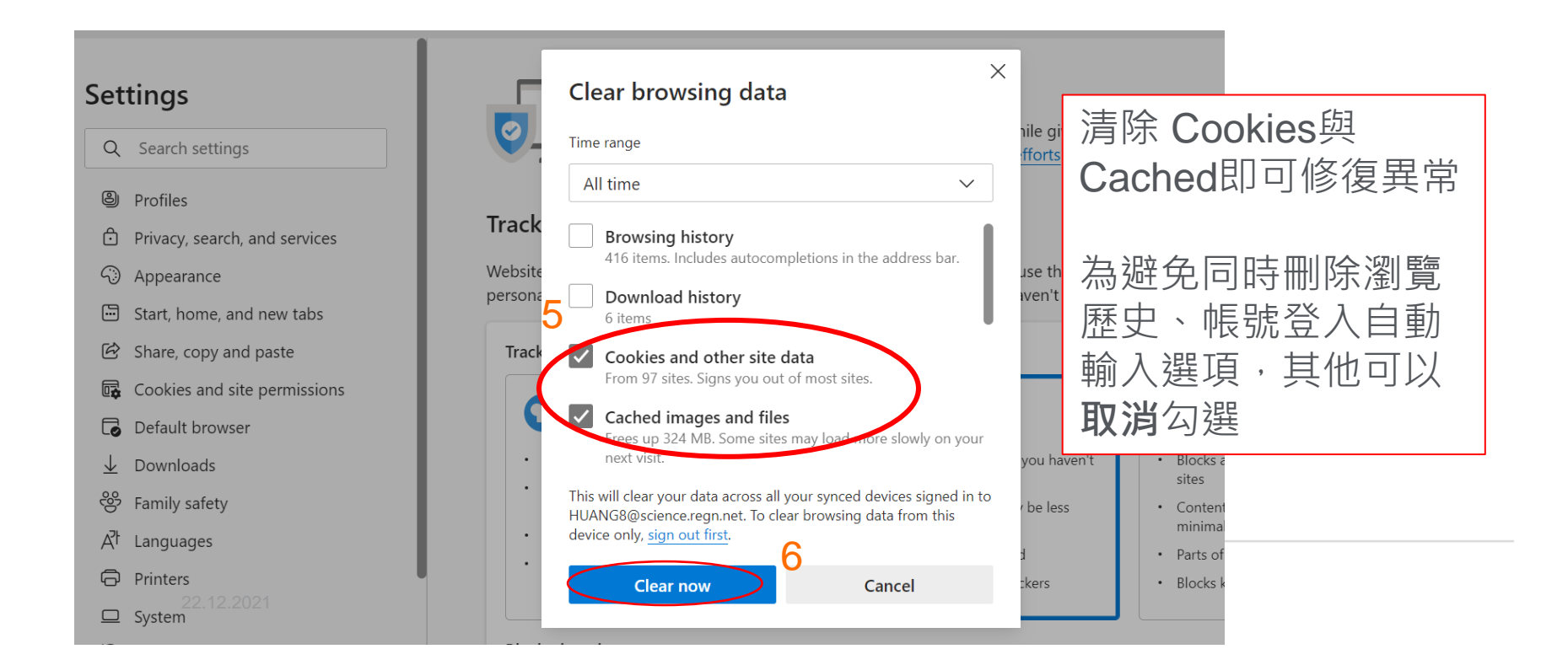

## O

#### 修復搜尋異常,清除瀏覽器Cookie與快取步驟 (Google Chrome)

|                            | 3             | New tab Ctrl+1<br>New window Ctrl+N<br>New Incognito window Ctrl+Shift+N                                                 |
|----------------------------|---------------|----------------------------------------------------------------------------------------------------|
| History<br>Recently closed |               | Ctrl+H History Downloads Ctrl+J<br>Bookmarks J<br>Zoom - 100% + C<br>Print Ctrl+P<br>Cast<br>Find Ctrl+F<br>More tools J |
| C No tabs from other       | r devices     | Edit Cut Copy Paste<br>Settings<br>Help D                                                                                |
|                            | Reaxys Embase | Managed by your organization                                                                                             |

### IP屬於授權範圍,清除瀏覽器Cookie與快取步驟 (Google Chrome)

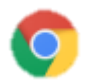

| History                 | Q. Search history                      |        |
|-------------------------|----------------------------------------|--------|
| Chrome history          |                                        |        |
| Tabs from other devices | Yesterday - Tuesday, December 21, 2021 |        |
|                         | 4                                      |        |
| Clear browsing data     |                                        | :      |
|                         |                                        | :<br>: |
|                         |                                        |        |
|                         |                                        | •      |
|                         |                                        | :      |
|                         |                                        | :      |
|                         |                                        | :      |
|                         |                                        | :      |
|                         |                                        |        |
|                         |                                        | •      |
|                         |                                        |        |

#### 修復搜尋異常,清除瀏覽器Cookie與快取步驟 (Google Chrome)

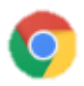

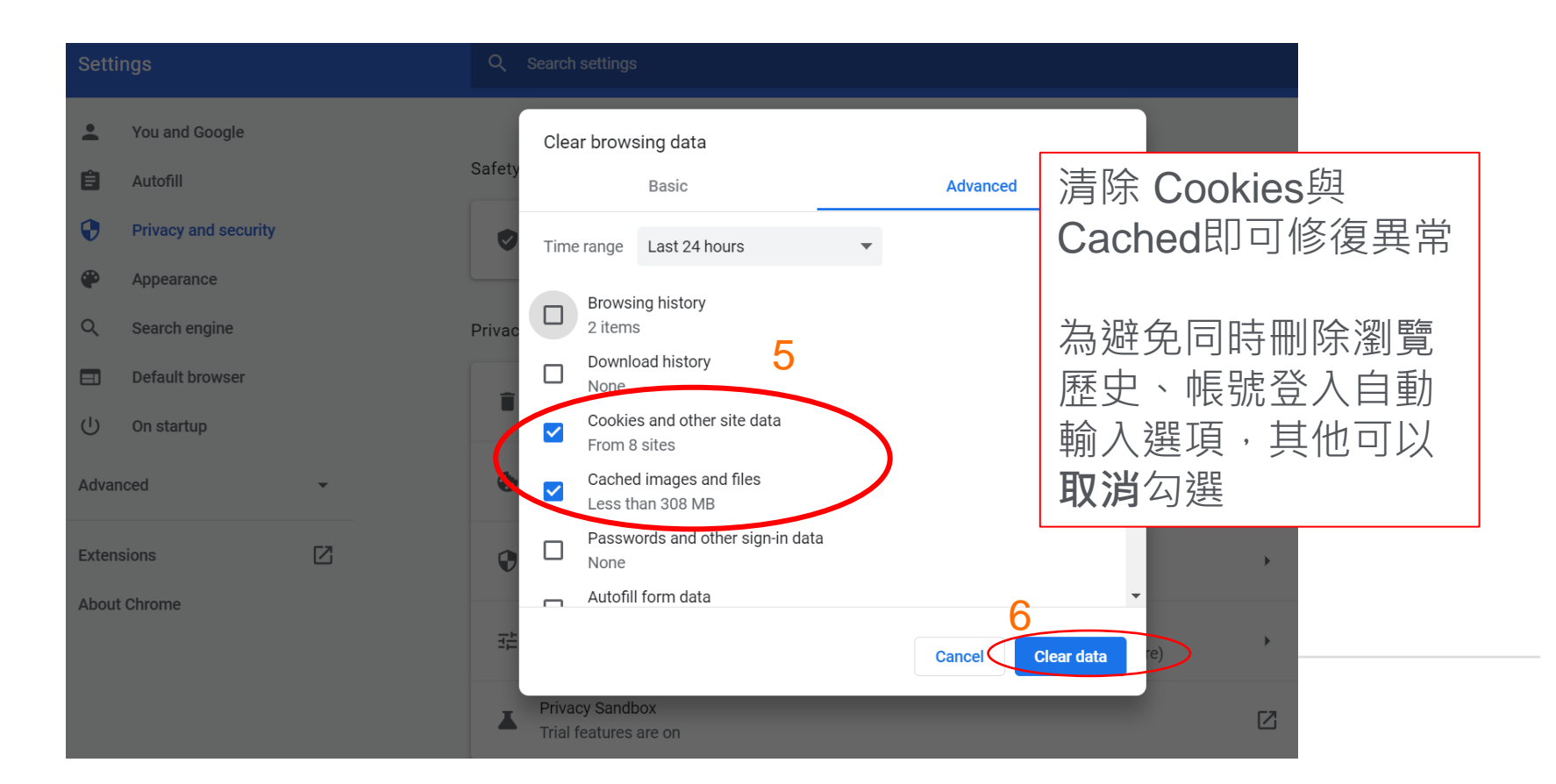

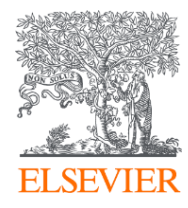

# Thank you

歡迎跟我們分享您的寶貴意見 <u>r.huang@elsevier.com</u>

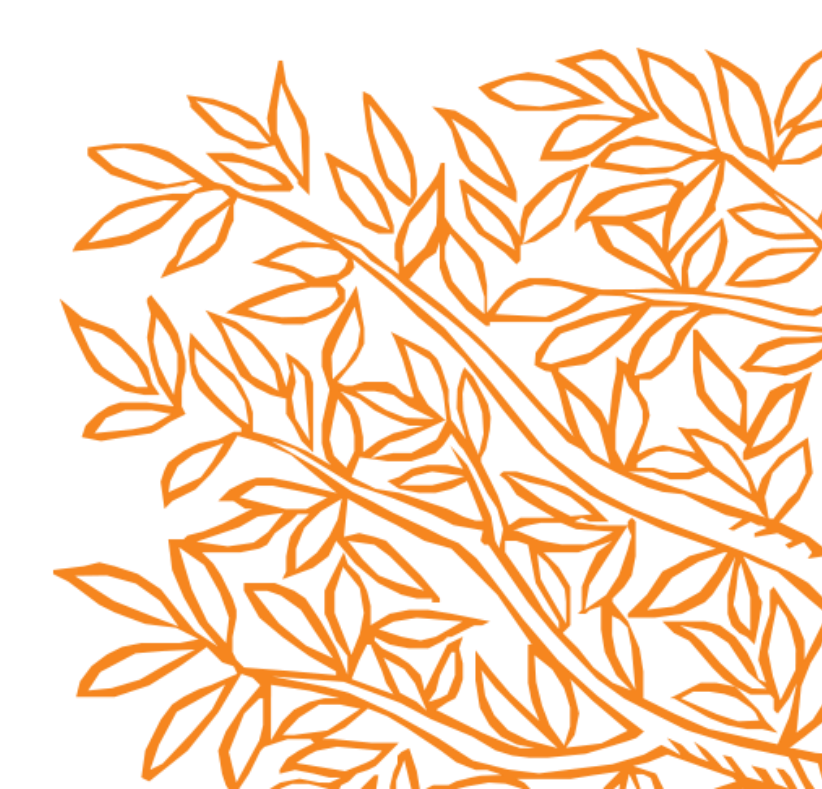